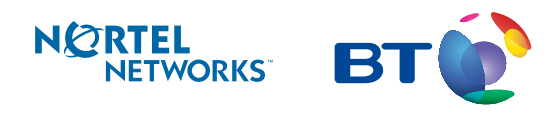

Working together

Norstar

Compact Plus Release 5 Quick Programming Guide

Published by Nortel Networks on behalf of British Telecommunications PLC. All possible care has been taken in the preparation of this publication, but British Telecommunications PLC assumes no liability for any inaccuracies that may occur. British Telecommunication PLC reserves the right to make changes without notice both to this publication and to the product that it describes.

No part of this publication may be reproduced, transmitted, transcribed, stored in a retrieval system, or translated into any human or computer language in any form or by any means without prior written permission of British Telecommunications PLC.

If you find any errors in this publication, or would like to make suggestions for its improvement, please write to: British Telecommunications Norstar Product Manager 6th Floor, Parker Tower 43-49 Parker Street London, WC2B 5PS

British Telecom is a registered trademark of: British Telecommunications PLC Registered Office 81, Newgate Street London, EC1A 7AJ Registered in England, Number 1800000

Meridian, Companion, and Norstar are trademarks of Nortel. Meridian Norstar Business Communication System is manufactured by Nortel.

This document is for use with Compact Plus Release 5 Norstar UK.

P0607115 Issue 01 Printed in Canada © 2003 Nortel Networks

Copyright Notice This Nortel documentation is protected by copyright. It cannot be copied in any form or medium except pursant to the Nortel Licence to Copy Documentation ("Licence"). If a licence has been purchased, it is enclosed with this copy of Nortel documentation.

## SECTION I: GENERAL INFORMATION

| Getting Started                                                                                                    |
|----------------------------------------------------------------------------------------------------|
| To begin a programming session5BASIC PASSWORDSYSTEM ADMINISTRATOR PASSWORDSYSTEM ADMINISTRATOR PLUS PASSWORDENDING A PROGRAMMING SESSIONPROGRAMMING MAP FOR PASSWORDS                                                                                      |
| SECTION II: PROGRAMMING USING THE BASIC PASSWORD                                                                                                    |
| Time and Date                                                                                                    |
| SECTION III: PROGRAMMING USING THE SYSTEM ADMINISTRATOR PASSWORD                                                                                                    |
| 9<br>ASSIGNING AN EXTENSION<br>ANSWERING AN EXTENSION<br>PROGRAMMING MAP TERMINALS AND EXTENSIONS                                                                                                    |
| SECTION IV: PROGRAMMING USING THE SYSTEM ADMINISTRATOR PLUS PASSWORD                                                                                                    |
| Line Access                                                                                                    |
| <b>Restrictions</b> 14         SELECTING A FILTER OR ADDING RESTRICTIONS AND EXCEPTIONS TO AN EXTENSION         ASSIGNING A DIALLING FILTER TO A LINE         ASSIGNING A RESTRICTION FILTER TO AN EXTENSION         PROGRAMMING MAP FOR LINE RESTRICTIONS |

. . . . . . . . . . . .

# PROGRAMMING USING THE SYSTEM ADMINISTRATOR PLUS PASSWORD (continued)

| Speed Dial18                                                                                                    |
|----------------------------------------------------------------------------------------------------|
| SHORTCUTS<br>PROGRAMMING A SYSTEM-WIDE SPEED DIAL CODE<br>SHORTCUTS (continued)<br>SELECTING A LINE FOR THE NEW SPEED DIAL CODE<br>CHOOSING THE SPEED DIAL DISPLAY FORMAT<br>PROGRAMMING A NAME FOR THE SPEED DIAL CODE<br>CONFIRMING THE DIALLING RESTRICTIONS |
| Call Forward No Answer 22                                                                                                    |
| PROGRAMMING MAP FOR TERMINAL CAPABILITIES Call Forward on Busy                                                                                                    |
| Naming Extensions                                                                                                    |
| PROGRAMMING MAP FOR NAMING EXTENSIONS Moving Extensions                                                                                                    |
| <b>Ringing Service</b>                                                                                                    |
| SECTION V: Reference                                                                                                    |
| Programming map (System Administrator Plus password)                                                                                                    |

## **TELEPHONE PROGRAMMING BUTTONS**

You will note that your Business Series Terminal (BST) has different icons on the keycaps than the Norstar telephones. This table shows how the icons compare between the telephones.

| Button Name       | Business Series Terminals<br>T7000, T7100, T7208, T7316,<br>T7316E                                                                                                    | M7000, M7100N, M7208N,<br>M7310N, M7324N |
|-------------------|----------------------------------------------------------------------------------------------------|------------------------------------------|
| Feature           | (¢)                                                                                                    | <b>F</b> <sub>X</sub> or Feature         |
| Handsfree<br>Mute | Bottom right button.(T7208)<br>Mute: (T7316/T7316E)<br>Handsfree: (T7316E)                                                                                                    | Handsfree<br>Mute                        |
| Hold              | <ul><li>↓↓</li><li>↓↓</li><li>↓&lt;</li></ul> | • Hold<br>• (M7000)                      |
| Release           | Ţ                                                                                                    | r Release                                |

The Norstar Compact Plus Quick Programming Guide is a quick reference when you need information about some of the more commonly-used features on this system.

For more detailed information, refer to the *System Administration Guide*. It contains everything needed to gain access to and to programme the many features of the system.

## **PROGRAMMING OVERLAYS**

Before you begin programming, you need to prepare the system. Start by placing the programming overlay over the appropriate keys on your programming set, as shown in the diagrams below.

The T7316E, shown below, and the T7316 are the Business Series Terminals that can be used for programming.

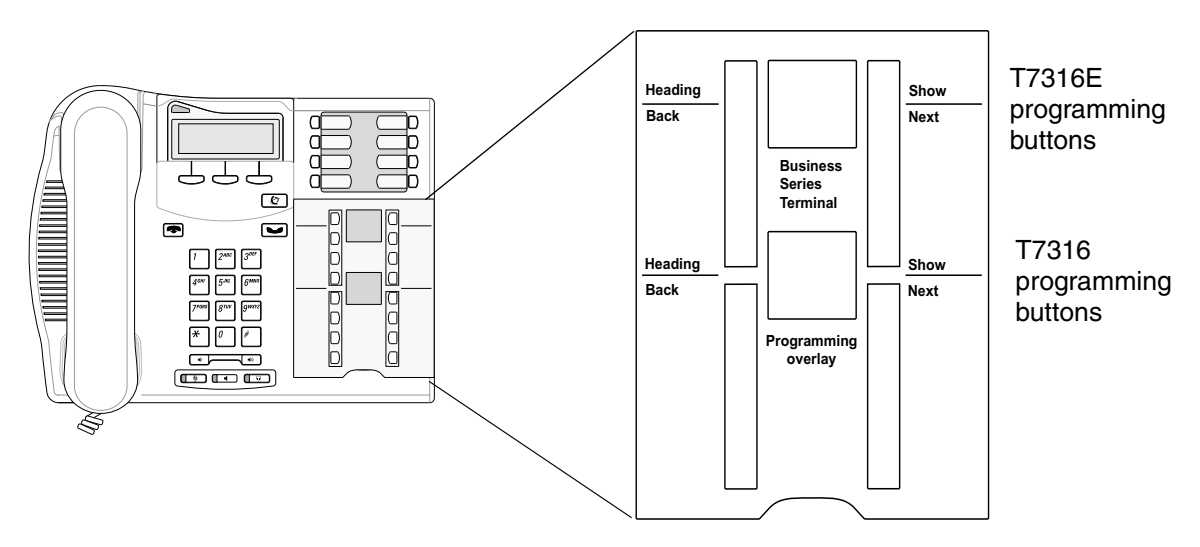

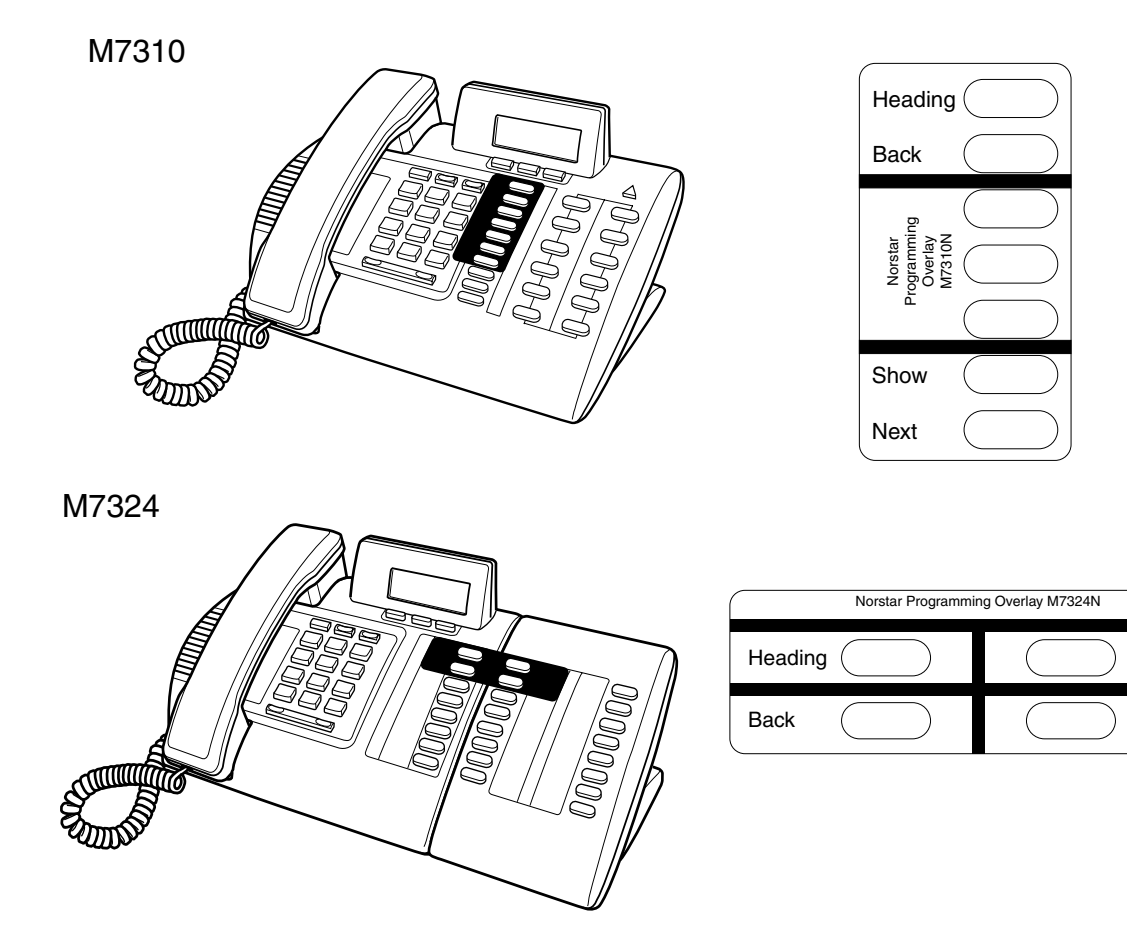

The four keys covered by the overlay have special functions for programming features on your system. When one of the keys is active, the indicator next to it is lit with a  $\blacktriangleleft$  or a  $\triangleright$ . Once you end the programming session, the keys return to their usual call functions.

Show

Next

The four keys are:

(Heading) shows you the heading for the current level

Back moves you back one item at the current level

Show shows you the first setting within the level

Next moves you one item forward at the current level

## **EXTENSION KEYS**

Take a few moments to look over your extension and become familiar with its layout. Unlike the M7310N, the M7324N and T7316 do not have a shift key (5) or dual memory keys (6). An explanation of each key follows the diagrams below.

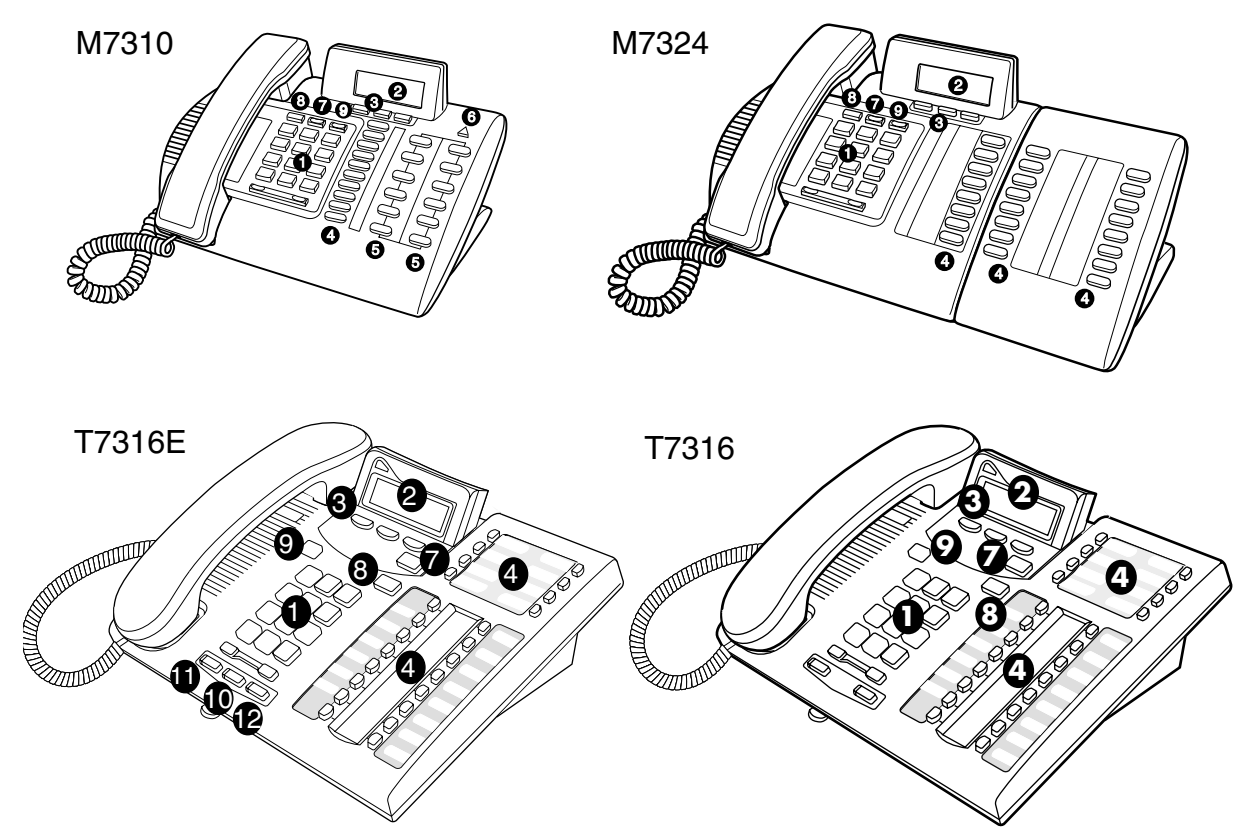

| DESCRIPTION                                                                              |                                                                                                    |
|------------------------------------------------------------------------------------------|----------------------------------------------------------------------------------------------------|
| <b>()</b> Keypad                                                                         | Used to dial numbers when you make a call and to enter numbers and letters when you programme your extension.    |
| <b>2</b> Display                                                                         | Shows instructions and numbers when you use or programme the extension.                                          |
| <b>3</b> Display keys                                                                    | Activates the instruction that appears on the display above it.                                                  |
| <b>4</b> Memory keys                                                                     | Activates a number or feature code stored in the key.                                                            |
| <b>5</b> Dual memory keys                                                                | Allows you to store two numbers or feature codes (M7310N only).                                                  |
| 6 Shift key                                                                              | Allows you to use the number or feature code stored in the secondary memory of the dual memory key (M7310N only) |
| <b>7</b> Feature key<br>( $(\mathfrak{E})$ , Feature or<br>$(\mathbf{F}_{\mathbf{X}})$ ) | Allows you to enter a feature code while using or programming the telephone.                                     |
| <b>8 Hold key</b><br>( , Hold ,<br>)                                                     | Puts an active call on hold.                                                                                     |

| DESCRIPTION                                            |                                                                                                    |
|--------------------------------------------------------|----------------------------------------------------------------------------------------------------|
| <b>9</b> Release key<br>( <b>(</b> , <u>Release</u> )) | Hangs up an active call or ends programming.                                                                                                    |
| Mute key                                               | Mutes handset and microphone.<br>Only available on T7316 and T7316E keystations.                                                                  |
| Handsfree key                                          | Turns on speaker so user does not have to pick up handset or use<br>headset. Only available on T7316E keystations.                                |
| Headset key                                            | Allows user to use switch between headset and handset answer mode<br>without removing headset.<br>Only available on T7316 and T7316E keystations. |

## DISPLAY AND DISPLAY KEYS

Use the keys below the display to set and select options. Their functions change depending on the features you programme. Some display options include **ADD**, **CHANGE**, **OK** and **DOWN**.

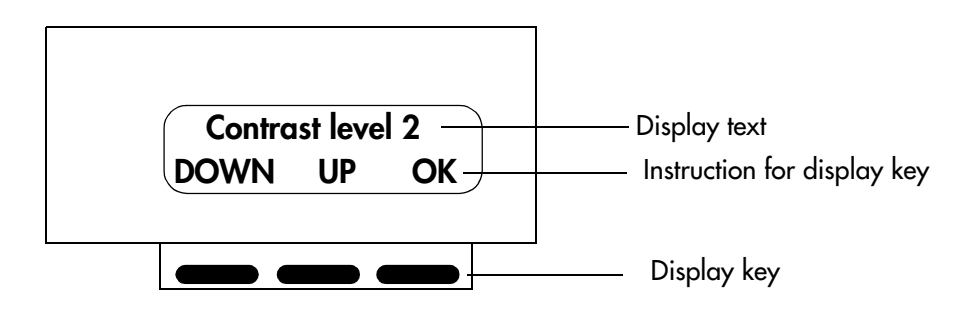

## USING THE KEYPAD TO ENTER LETTERS

Use the keypad to enter both letters and numbers. For example, to name a Speed Dial code "Terry," repeatedly press the number on the keypad that represents the first letter of the name until that letter appears on the display. In this example, press the keypad number 3 two times for "E."

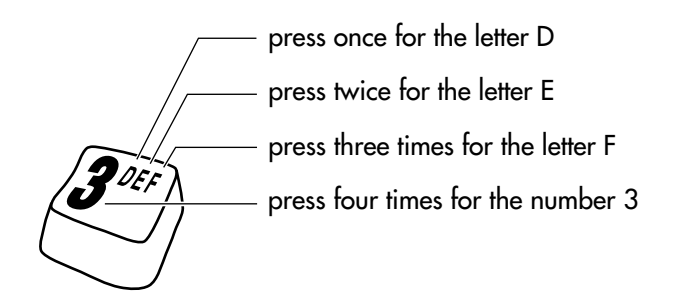

## CONVENTIONS

Boxed numbers indicate keypad numbers. Examples are 6 6 3.

Boxed words indicate actual buttons. Examples are 🕑 or 🖛.

Underlined words indicate display key choices. When you see <u>ADD</u> or <u>CHANGE</u>, for example, push the button underneath the word that is shown on the display.

# To begin a programming session

## **BASIC PASSWORD**

This allows routine programming of individual extensions.

| A  | CTION                                                                                                    | VISUAL DISPLAY             |
|----|----------------------------------------------------------------------------------------------------|----------------------------|
| 1. | Place the programming overlay on the extension. Refer to "PROGRAMMING OVERLAYS" on page 1.                                                       | 1 Jan 1:00 am              |
| 2. | Press 🙋.                                                                                                    | Feature:                   |
| 3. | To programme the TIME code (time and date), enter<br>* * 8 4 6 3 (the TIME code), followed by<br>2 7 4 2. Using this example, the display shows: | Hour: 12:00<br>NEXT CHANGE |

## SYSTEM ADMINISTRATOR PASSWORD

This allows access to most of the settings for administration programming.

| A  | TION                                                                                            | VISUAL DISPLAY     |
|----|-------------------------------------------------------------------------------------------------|--------------------|
| 1. | Place the programming overlay on the extension. Refer to "PROGRAMMING OVERLAYS" on page 1.      | 1 Jan 1:00 am      |
| 2. | Press 😰.                                                                                        | Feature:           |
| 3. | Using the keypad, enter the System Access code:<br>* * 2 6 6 3 4 4.                             | Password:<br>RETRY |
| 4. | Enter your password: 23646.<br>Press <u><b>RETRY</b></u> if you enter the password incorrectly. | Terminals&Extns    |

Using either of the passwords described above, you can programme the system beginning with "Terminals and Extensions" (Terminals&Extns). Press Next repeatedly to scroll through programme options including:

- Terminals&Extns
- Lines
- Services
- Sys Speed Dial
- Passwords
- Time & Date
- System prgrming

## SYSTEM ADMINISTRATOR PLUS PASSWORD

This allows access to all administration settings as well as several installer settings.

| ACTION                                                                                                    | VISUAL DISPLAY     |
|----------------------------------------------------------------------------------------------------|--------------------|
| <ol> <li>Place the programming overlay on the extension. Refer to<br/>"PROGRAMMING OVERLAYS" on page 1.</li> </ol>         | 1 Jan 1:00 am      |
| 2. Press 🕑                                                                                                    | Feature:           |
| <ul> <li>Using the keypad, enter the System Access code:</li> <li>* * 2 6 6 3 4 4.</li> </ul>                              | Password:<br>RETRY |
| <ul> <li>4. Enter your password: 7 2 7 5 8 7.</li> <li>Press <u>RETRY</u> if you enter the password incorrectly</li> </ul> | Terminals&Extns    |

When you use the System Administrator Plus password, you can access all the programme options shown on the previous page, as well as the following:

- Software Keys
- Maintenance
- Using Metrics

## ENDING A PROGRAMMING SESSION

| ACTION                                                                    | VISUAL DISPLAY |
|---------------------------------------------------------------------------|----------------|
| 1. Press <b>T</b> .                                                       | End of session |
| <b>2.</b> After a few seconds, the date and time reappear on the display. | 1 Jan 1:00 am  |

## **PROGRAMMING MAP FOR PASSWORDS**

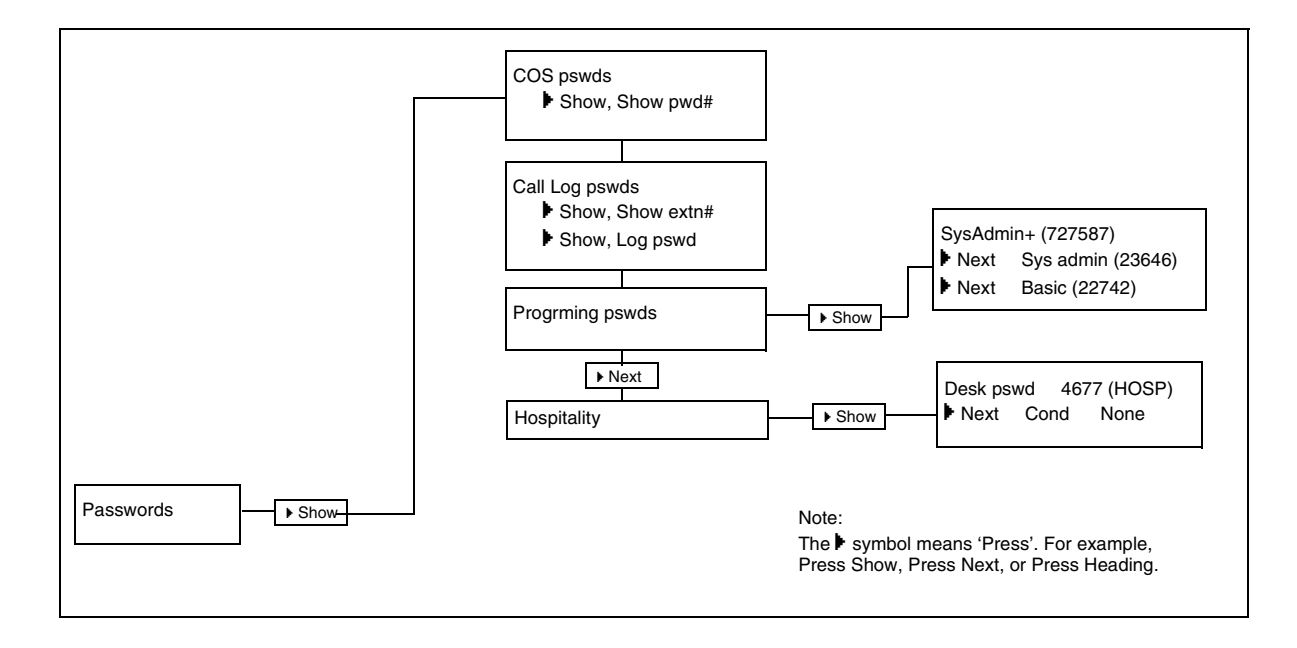

# Time and Date

To adjust the time and date on the entire system, you need only adjust the clock at one extension using the Basic password. The clock, which also controls the schedules for your routing and ringing features, must be reset after a power failure.

## CHANGING THE TIME AND DATE SETTINGS

Use this feature to change the clocks to GMT (winter) and BFT (summer) times. Clocks in spring is \*\*forward and in fall is \*\*back. In this example, the time is changed to 1:30 p.m. and the date is changed from January 1, 2001, to July 15, 2001.

| ACTION                                                                                                    | VISUAL DISPLAY            |
|----------------------------------------------------------------------------------------------------|---------------------------|
| <ol> <li>Place the programming overlay on the extension. Refer to<br/>"PROGRAMMING OVERLAYS" on page 1.</li> </ol>                               | 1 Jan 1:00 am             |
| <ol> <li>Press (a) followed by (*) (*) (8) (4) (6) (3) (the Time and Date code) followed by (2) (2) (7) (4) (2) (the Basic password).</li> </ol> | Hour: 01<br>NEXT CHANGE   |
| 3. Press <u>CHANGE</u> .                                                                                                    | Hour:<br>CANCL            |
| 4. Use the keypad to enter the two-digit hour. The display shows one or two digits. The display prompts you to choose AM or PM.                  | AM<br>OK CHANGE           |
| 5. Press <u>CHANGE</u> .                                                                                                    | AM<br>OK CHANGE           |
| 6. Press <u>OK</u> .                                                                                                    | Hour:01<br>NEXT CHANGE    |
| 7. Press <u>NEXT</u> .                                                                                                    | Minutes:01<br>NEXT CHANGE |
| 8. Press <u>CHANGE</u> .                                                                                                    | Minutes:<br>CANCL         |
| <b>9.</b> Using the keypad, enter the minutes.                                                                                                   | Minutes:30<br>NEXT CHANGE |
| Press to <b>r</b> to end the session if you do not want to go on to change the date. To change the date, continue with Step 10.                  |                           |
| 10. Press <u>NEXT</u> .                                                                                                    | Year:01<br>NEXT CHANGE    |
| 11. Press CHANGE                                                                                                    | Year:<br>CANCL            |
| <b>12.</b> Use the keypad to enter the year.                                                                                                    | Year:01<br>NEXT CHANGE    |

Time and Date

| ACTION                                                                          | VISUAL DISPLAY   |        |
|---------------------------------------------------------------------------------|------------------|--------|
| 13. Press <u>NEXT</u> .                                                         | Month:01<br>NEXT | CHANGE |
| 14. Press <u>CHANGE</u> .                                                       | Month:<br>CANCL  |        |
| <b>15.</b> Use the keypad to enter 07 for July (01 is January; 12 is December). | Month:07<br>NEXT | CHANGE |
| <b>16.</b> Press <b><u>NEXT</u></b> .                                           | Day:01<br>NEXT   | CHANGE |
| 17. Press <u>CHANGE</u> .                                                       | DAY:<br>CANCL    |        |
| <b>18.</b> Use the keypad to enter the day (15).                                | Day:15<br>NEXT   | CHANGE |
| <b>19.</b> Press <b>T</b> .                                                     | End of session   |        |
| After a few seconds, the date and time reappear on the display.                 | 15 July 1:30     | pm     |

## SHORTCUT – DATE CHANGE ONLY

To change the date only, jump to that section after beginning the programming session.

- To change only the date, begin by placing the overlay on your extension (see page 2).
- 1. Press 🕑 followed by ¥ 🕷 🖲 🖨 (the Time and Date code);
- 2. Press 2 2 7 4 2 (the Basic password).
- **3.** Press Next twice. Then continue with the instructions above, starting at Step 12.

#### **PROGRAMMING MAP FOR TIME AND DATE**

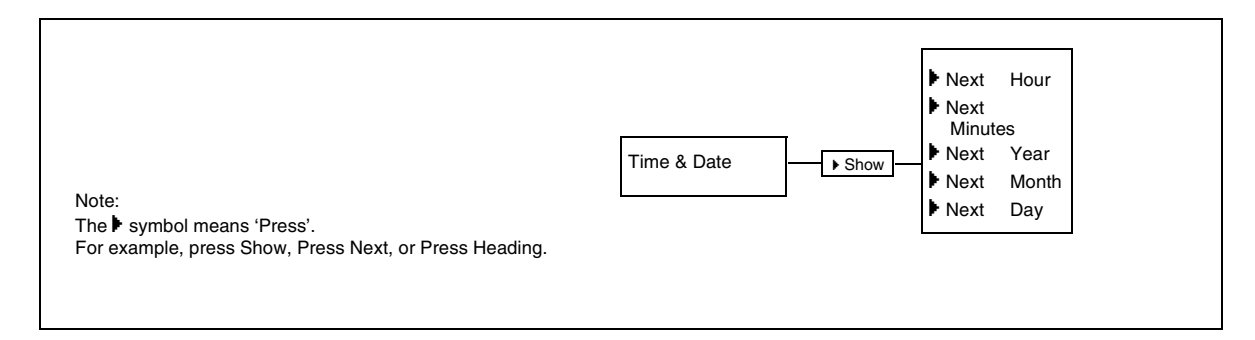

This feature allows you to answer calls for and from any extension in a Pickup Group.

This section shows you how to assign an extension to a Pickup Group and how to answer a call from any extension within a Pickup Group. You can assign extensions to one of four Pickup Groups. The options are *1* to *4* and *None*.

## **ASSIGNING AN EXTENSION**

| ACTION                                                                                                    | VISUAL DISPLAY              |
|----------------------------------------------------------------------------------------------------|-----------------------------|
| <ol> <li>Begin the session by following the instructions under "To begin<br/>a programming session" on page 5 using the System<br/>Administrator password.</li> </ol> | Terminals&Extns             |
| 2. Press Show.                                                                                                    | Show Extn#:<br>LIST         |
| <b>3.</b> Enter the number of the extension that you want to programme.                                                                                               | Show Extn#:23_<br>BKSP LIST |
| We used extension 234 for this example.                                                                                                    | 234:234<br>COPY FIND        |
| 4. Press Show.                                                                                                    | Capabilities:<br>COPY       |
| 5. Press Show once.                                                                                                    | Fwd no answer               |
| 6. Press Next until the display shows:                                                                                                    | Pickup grp:None<br>CHANGE   |
| <ul> <li>7. Press <u>CHANGE</u> until you find the Pickup Group (1–9 or None) that you want to assign to the extension. (We have used 1 as an example.)</li> </ul>    | Pickup grp:1<br>CHANGE      |
| 8. Press <b>()</b> .                                                                                                    | End of session              |
| After a few seconds, the date and time reappear on the display.                                                                                                    | l Jan 1 am                  |

## **ANSWERING AN EXTENSION**

If there is more than one incoming call at an extension in a Pickup Group, calls are answered in this sequence:

- 1. on an extension line,
- 2. on the prime line, and
- 3. on internal lines.

This feature cannot be used to retrieve a camped call.

| ACTION                                                           | VISUAL DISPLAY |
|------------------------------------------------------------------|----------------|
| 1. Pick up any extension in your pickup group and press (a) 7 5. |                |

## **PROGRAMMING MAP TERMINALS AND EXTENSIONS**

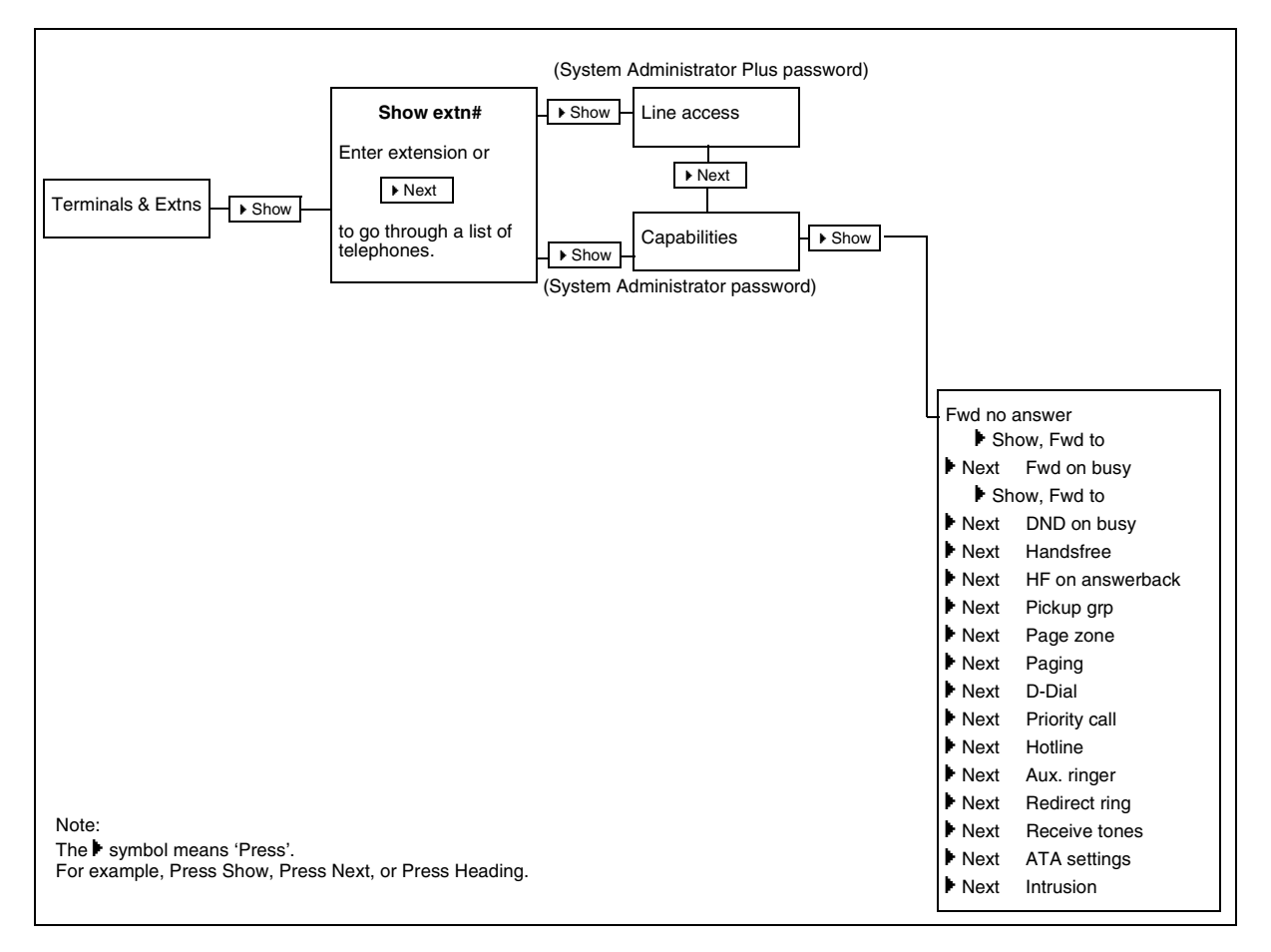

This section shows you both how to assign lines to individual extensions, and how to programme the number of appearances of DIA lines at each extension.

## LINE ASSIGNMENT

With this setting, you assign physical lines and Direct Inward Access (DIA) lines to each extension.

- DIA lines are assigned and removed in the same manner as other lines.
- In general, exchange lines are not assigned to extensions unless the extension is used for monitoring incoming calls or making outgoing calls.
- You cannot assign a private line to another extension.
- Each assigned line must appear at an extension at a key with an indicator. If you set a line to Ring only, incoming calls appear on the intercom key

**EXCEPTION:** Central Answering Position module is only available on the M7324N. The M7100N has no line keys and is assigned any number of lines, but you must be sure that all lines assigned to the M7100N are set to ring. Otherwise, incoming calls are not heard.

| ACTION                                                                                                    | VISUAL DISPLAY                     |
|----------------------------------------------------------------------------------------------------|------------------------------------|
| <ol> <li>Begin the session by following the instructions under "To begin<br/>a programming session" on page 5 using the System<br/>Administrator Plus password.</li> </ol> | Terminals&Extns                    |
| 2. Press Show                                                                                                    | Show Extn#:<br>LIST                |
| <b>3.</b> Enter the number of the extension that you want to programme.                                                                                                    | Show Extn#:22_<br>BKSP LIST        |
| We used extension 221 for this example.                                                                                                    | 221:221<br>COPY FIND               |
| 4. Press Show                                                                                                    | Line access:<br>COPY               |
| 5. Press Show twice.                                                                                                    | Show line<br>SCAN LIST             |
| <b>6.</b> Enter the line number. Line number 001 is used as an example.                                                                                                    | Show line:001<br>SCAN BKSP LIST    |
| 7. Press <b>SCAN</b> to see the setting.                                                                                                    | L001:Ring Only<br>SCAN FIND CHANGE |
| 8. Press <u>CHANGE</u> to change the setting for each line to: <i>Ring only</i> , <i>Appr&amp;Ring</i> , <i>Appr. Only</i> or <i>Unassigned</i> .                          | Appr&Ring<br>SCAN FIND CHANGE      |
| 9. Press <b>r</b> to exit the session.                                                                                                    | End of session                     |
| After a few seconds, the date and time reappear on the display.                                                                                                    | 15 Jul 1:30 pm                     |

## LINE APPEARANCES

With this setting, you can programme the number of appearances a DIA line is permitted at each extension.

- Line appearances rely on the previously described line-assignment setting, *Ring Only, Appr&Ring* or *Appr. only*. If you choose *Appr&Ring* or *Appr. only*, there can be as many simultaneous DDI calls as there are DIA key appearances. If *Ring only* is chosen, there can be as many simultaneous DDI calls as there are intercom keys. At least one intercom key needs to remain open for outgoing calls.
- It is best to limit the number of line keys to four per extension. More line keys can be programmed on any given extension by programming fewer on another extension. For example, choose this option to programme 20 keys on an extension equipped with a Central Answering Position module.

| ACTION                                                                                                    | VISUAL DISPLAY                     |
|----------------------------------------------------------------------------------------------------|------------------------------------|
| <ol> <li>Begin the session by following the instructions under "To<br/>begin a programming session" on page 5 using the System<br/>Administrator Plus password.</li> </ol> | Terminals&Extns                    |
| 2. Press Show                                                                                                    | Show Extn#:<br>LIST                |
| <b>3.</b> Enter the number of the extension that you want to programme.                                                                                                    | Show Extn#:22_<br>BKSP LIST        |
| We used extension 221 for this example.                                                                                                    | 221:221<br>COPY FIND               |
| 4. Press Show                                                                                                    | Line access<br>COPY                |
| 5. Press Show twice.                                                                                                    | Show line<br>SCAN LIST             |
| <b>6.</b> Enter the line number. Line number 282 is used as an example.                                                                                                    | Show line:282<br>SCAN BKSP LIST    |
| 7. Press <b>SCAN</b> to see the setting.                                                                                                    | L282:Appr&Ring<br>SCAN FIND CHANGE |
| 8. Press Show.                                                                                                    | Appearances: 1<br>CHANGE           |
| <b>9.</b> Press <b>CHANGE</b> and enter 4. For our example, we have chosen to have DIA line 282 appear on extension 221 four times.                                        | Appearances:4<br>CANCL BKSP OK     |
| 10. Press <u>OK</u> .                                                                                                    | Appearances:4<br>CHANGE            |
| 11. Press <b>•</b> to exit the session.                                                                                                    | End of session                     |
| After a few seconds, the date and time reappear on the display.                                                                                                    | 1 Jan 1:00 am                      |

## **PROGRAMMING MAP FOR LINES**

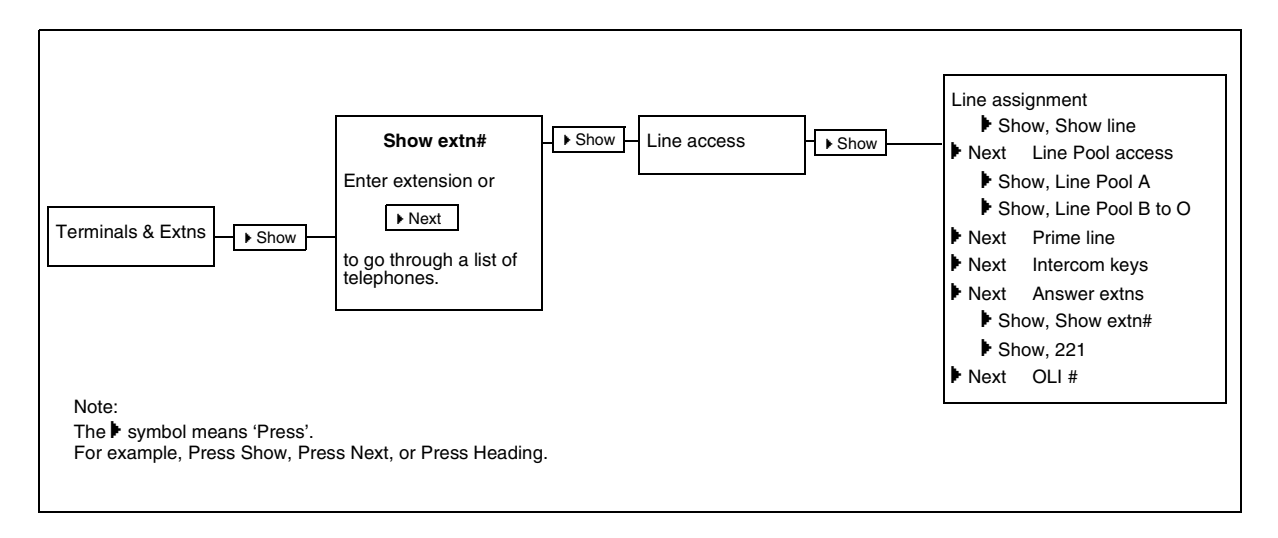

This feature prevents users from dialling certain numbers by assigning filters (packages of pre-set restrictions) to a line or extension. Filters can be added to an extension even if that extension shares a line. You can also programme extensions to override the filters.

Some of the more popular filters that restrict long-distance calls are already in place by default. Please refer to your *System Administration Guide* for a complete list of default filters.

In the following example, we assign restriction filter 11 to extension 221. Then we add a restriction and an exception to restriction filter 11.

## SELECTING A FILTER OR ADDING RESTRICTIONS AND EXCEPTIONS TO AN EXTENSION

| ACTION                                                                                                    | VISUAL DISPLAY                    |
|----------------------------------------------------------------------------------------------------|-----------------------------------|
| 1. Begin the session by following the instructions under "To begin<br>a programming session" on page 5 using the <i>System</i><br><i>Administrator Plus</i> password. | Terminals&Extns                   |
| 2. Press Show                                                                                                    | Show Extn#:<br>LIST               |
| <b>3.</b> Enter the number of the extension that you want to programme.                                                                                               | Show Extn#:22_<br>BKSP LIST       |
| We used extension 221 for this example.                                                                                                    | 221:221<br>COPY FIND              |
| 4. Press Show                                                                                                    | Line access:<br>COPY              |
| 5. Press Next four times.                                                                                                    | Restrictions<br>COPY              |
| You can now add a filter                                                                                                    |                                   |
| 6. Press Show                                                                                                    | Restrn filters                    |
| 7. Press Show                                                                                                    | Show filters:<br>COPY LIST        |
| 8. Press 1 1                                                                                                    | Show filter: 1_<br>COPY BKSP LIST |
| The display shows:                                                                                                    | Restrn filter 1 1<br>COPY FIND    |

| ACTION                                                    | VISUAL DISPLAY |
|-----------------------------------------------------------|----------------|
| You have selected a filter. You can now add restrictions. |                |

| 9. Press Show                                                                                                   | No restrictions<br>ADD           |
|----------------------------------------------------------------------------------------------------|----------------------------------|
| <b>10.</b> Press <b>ADD</b> .                                                                                   | Restrn 01:<br>ANY                |
| 11. Press <u>ANY</u> .                                                                                          | Restrn 01:•<br>ANY BKSP OK       |
| 12. Press 8.                                                                                                    | Restrn 01:•8<br>ANY BKSP OK      |
| <b>13.</b> Press <u><b>OK</b></u> . Now, extension 221 cannot dial out a number with 8 as the second digit.     | Restrn 01:•8<br>ADD REMOVE       |
| You can now add an exception.                                                                                   |                                  |
| 14. Press Show                                                                                                  | Deny:•8                          |
| 15. Press Next                                                                                                  | No overrides<br>ADD              |
| <b>16.</b> Press ADD. Remember, you are still programming dialling filter 11, restriction 01 for extension 221. | Override 001:<br>ANY             |
| 17. Press 0 8 0 0                                                                                               | Override 001:0800<br>ANY BKSP OK |
| <b>18.</b> Press <b>OK</b> . Numbers that begin with 0800 can now be dialled.                                   | Override 001:08<br>ADD REMOVE    |
| 19. Press <b>(r)</b> to exit the session.                                                                       | End of session                   |
| <b>20.</b> After a few seconds, the date and time reappear on the display.                                      | 1 Jan 1:00 am                    |

## ASSIGNING A DIALLING FILTER TO A LINE

| ACTION                                                                                                    | VISUAL DISPLAY  |
|----------------------------------------------------------------------------------------------------|-----------------|
| 1. Begin the session by following the instructions under "To begin<br>a programming session" on page 5 using the <i>System</i><br><i>Administrator Plus</i> password. | Terminals&Extns |
| 2. Press Next                                                                                                    | Lines<br>LIST   |
| 3. Press Show.                                                                                                    | Show lines      |

#### Restrictions

| ACTION                                                                                      | VISUAL DISPLAY                |
|---------------------------------------------------------------------------------------------|-------------------------------|
| <b>4.</b> Enter the three-digit line number to which you want to assign restrictions.       | Show lines: 00-<br>BKSP LIST  |
| For this example, we chose line 001.                                                        | Line 001:Line 001<br>FIND     |
| 5. Press Show                                                                               | Name:Line 001<br>CHANGE       |
| 6. Press Next                                                                               | Restrictions<br>COPY          |
| 7. Press Show                                                                               | Restrn filters                |
| 8. Press Next                                                                               | Line restrns                  |
| 9. Press Show                                                                               | Normal:03<br>CLR CHANGE       |
| 10. Press <u>CHANGE</u> .                                                                   | Use flt:<br>CANCL             |
| <b>11.</b> Press <b>O O</b> to define restriction 00.                                       | Use flt: 0_<br>COPY BKSP LIST |
| Restriction 00 has no restrictions. Now, any number can be called, but from this line only. | Normal:00<br>CHANGE           |
| 12. Press <b>(r)</b> to exit the session.                                                   | End of session                |
| After a few seconds, the date and time reappear on the display.                             | 1 Jan 1:00 am                 |

## ASSIGNING A RESTRICTION FILTER TO AN EXTENSION

| ACTION                                                                                                    | VISUAL DISPLAY              |
|----------------------------------------------------------------------------------------------------|-----------------------------|
| 1. Begin the session by following the instructions under <b>"To begin a programming session"</b> on page 5 using the <i>System Administrator Plus</i> password. | Terminals&Extns             |
| 2. Press Show.                                                                                                    | Show extn#:                 |
| <b>3.</b> Enter the extension to which you want to add a restriction filter.                                                                                    | Show extn#:22_<br>BKSP LIST |
| For this example, we used extension 227.                                                                                                    | 227:227<br>COPY FIND        |

16

| ACTION                                                                                                    | VISUAL DISPLAY           |
|----------------------------------------------------------------------------------------------------|--------------------------|
| 4. Press Show                                                                                                    | Line access<br>COPY      |
| 5. Press Next four times.                                                                                             | Restrictions<br>COPY     |
| 6. Press Show                                                                                                    | Restrn filters           |
| 7. Press Next                                                                                                    | Extn restrns             |
| 8. Press Show                                                                                                    | Filters                  |
| 9. Press Show                                                                                                    | Normal:02<br>CLR CHANGE  |
| 10. Press <u>CHANGE</u> .                                                                                             | Use flt:<br>CANCL        |
| <b>11.</b> Press <b>O 1</b> to assign dialling filter 01.                                                             | Use flt:0_<br>CANCL BKSP |
| Dialling filter 01 restricts calls to local numbers only. You cannot dial long-distance numbers, even using line 001. | Normal:01<br>CLR CHANGE  |
| 12. Press <b>r</b> to exit the session.                                                                               | End of session           |
| After a few seconds, the date and time reappear on the display.                                                       | 1 Jan 1:00 am            |

## **PROGRAMMING MAP FOR LINE RESTRICTIONS**

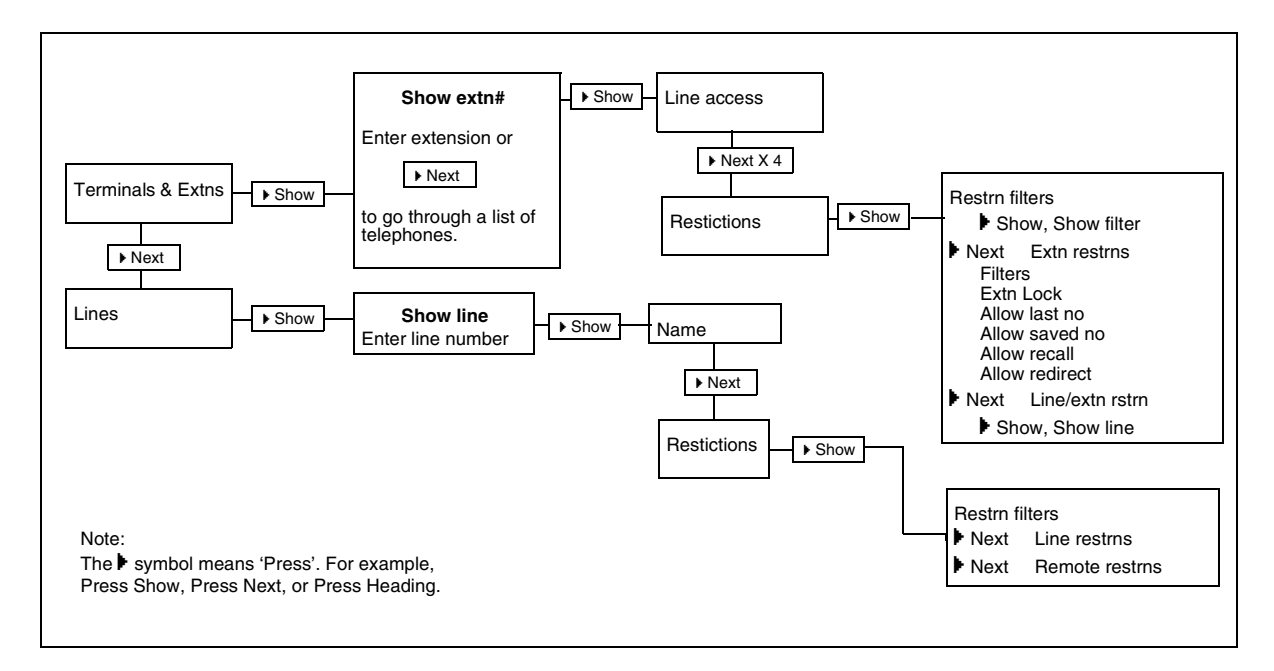

This Speed Dial section shows you how to programme a new Speed Dial code from start to finish, including:

- Programming a system-wide Speed Dial code
- Selecting a line for the Speed Dial code
- Choosing the Speed Dial display format
- Programming a name for the Speed Dial code
- Confirming the dialling restrictions

| A  | TION                                                                                                    | VISUAL DISPLAY  |
|----|----------------------------------------------------------------------------------------------------|-----------------|
| 1. | Begin the session by following the instructions under <b>"To begin a programming session"</b> on page 5 using the <i>System Administrator Plus</i> password. | Terminals&Extns |
| 2. | Press Next three times.                                                                                                    | Sys Speed Dial  |
| 3. | Continue programming using the instructions under each feature in the pages that follow.                                                                     |                 |

## SHORTCUTS

If you want to re-programme just one part of the Speed Dial feature – for example, Choosing a Speed Dial format display – you can jump to that section after beginning a programming session. To do that, complete steps 1 and 2 as above. Then follow the steps below to accomplish the task.

#### Selecting a line for the Speed Dial code

- 1. Press Show .
- 2. Enter the Speed Dial code for which you wish to select a line.
- 3. Press Show .
- 4. Press Next .
- 5. Press **CHANGE** until the line assignment you want is on the display.

#### Changing the Speed Dial display format

- 1. Press Show .
- 2. Enter the Speed Dial code for which you wish to change the format.
- 3. Press Show.
- 4. Press Next twice.
- 5. Press CHANGE to change between Y (do not display digits) and N (display digits).

| Sł       | SHORTCUTS (continued)                                                                                         |  |
|----------|----------------------------------------------------------------------------------------------------|--|
| Pr<br>"N | Programming a name for the Speed Dial code (NOTE: To do this, Display digits must be set to "No."             |  |
| 1.       | Press Show.                                                                                                   |  |
| 2.       | Enter the Speed Dial code for which you wish to change the name.                                              |  |
| 3.       | Press Show.                                                                                                   |  |
| 4.       | Press Next three times.                                                                                       |  |
| 5.       | Press CHANGE.                                                                                                 |  |
| 6.       | Use the keypad and $$ until the entire name is entered.                                                       |  |
| Co       | onfirming dialling restrictions                                                                               |  |
| 1.       | Press Show.                                                                                                   |  |
| 2.       | Enter the Speed Dial code for which you wish to select a line.                                                |  |
| 3.       | Press Show.                                                                                                   |  |
| 4.       | Press Next four times.                                                                                        |  |
| 5.       | Use <b>CHANGE</b> to change between <b>Y</b> (bypass restrictions) and <b>N</b> (do not bypass restrictions). |  |
| En       | ding the session                                                                                              |  |

Press **•** *"End of session"* appears on the display. After a few seconds, the display shows the date and time.

## PROGRAMMING A SYSTEM-WIDE SPEED DIAL CODE

| ACTION                                                                                                    | VISUAL DISPLAY                   |
|----------------------------------------------------------------------------------------------------|----------------------------------|
| 1. Press Show.                                                                                                    | Speed Dial#:                     |
| <b>2.</b> Enter the Speed Dial code (from 001 to 255) you wish to programme (for example, 001).                                 | Speed Dial#:001<br>FIND          |
| 3. Press Show.                                                                                                    | 001:No number<br>CLR CHANGE      |
| 4. Press CHANGE.                                                                                                    | 001:<br>CANCL                    |
| <ul><li>5. Use the keypad to enter the exchange (for example: 0191 256 7843). The number can contain up to 24 digits.</li></ul> | 001:01912567843<br>CANCL BKSP OK |
| 6. Press <u>OK</u> .                                                                                                    | 001:01912567843<br>CLR CHANGE    |

## SELECTING A LINE FOR THE NEW SPEED DIAL CODE

| AC | TION                                                                                                    | VISUAL DISPLAY                |
|----|----------------------------------------------------------------------------------------------------|-------------------------------|
| 1. | After programming the new exchange, as explained in the previous section:                                                                                                    | 001:01912567843<br>CLR CHANGE |
| 2. | Press Next.                                                                                                    | Use prime line<br>CHANGE      |
| 3. | Press <b>CHANGE</b> repeatedly to scroll through the options ( <i>Use prime line, Use line:</i> , <i>Pool code</i> _, and <i>Use routing table</i> ). In this example, choose the prime line. Stop scrolling when this comes back up on the display: | Use Lines<br>CHANGE           |

Only extensions where this line appears have access to this Speed Dial code.

## CHOOSING THE SPEED DIAL DISPLAY FORMAT

| ACTION |                                                                                                    | VISUAL DISPLAY             |
|--------|----------------------------------------------------------------------------------------------------|----------------------------|
| 1.     | After choosing the line with the previous procedure, you can<br>choose to see either the extension number being dialled or a name<br>that you have chosen. The display shows: | Use prime line<br>CHANGE   |
| 2.     | Press Next.                                                                                                    | Display digits:Y<br>CHANGE |
| 3.     | Press <b>CHANGE</b> to change between <b>Y</b> (see the extension number) and <b>N</b> (to choose a name for the Speed Dial code).                                            | Display digits:N<br>CHANGE |

## PROGRAMMING A NAME FOR THE SPEED DIAL CODE

| ACTION                                                                                                    | VISUAL DISPLAY            |
|----------------------------------------------------------------------------------------------------|---------------------------|
| 1. Press Next . This default name is displayed:                                                                                                    | Name:Sys Spd Di<br>CHANGE |
| 2. Press <u>CHANGE</u> .                                                                                                    | Name:                     |
| <ul> <li>3. Press the number on the keypad that represents the first letter of the name. Press the key repeatedly until the letter appears. Example: for the name "Sutton," press the keypad number 7 three times to display the letter "S". Press&gt; to move to the next letter in the name. Press # to enter a space.</li> </ul> | Name:S<br>< BKSP>         |
| <ul><li>Use the keypad and&gt; until the entire name is entered.<br/>The name can be up to 16 characters long.</li></ul>                                                                                                    | Name:Sutton<br>< BKSP>    |
| 5. Press Next to continue programming.                                                                                                    | Name:Sutton<br>CLR CHANGE |

## **CONFIRMING THE DIALLING RESTRICTIONS**

The system cannot bypass dialling restrictions already on the extension or line. This feature can either confirm existing restrictions or lift them. To change the dialling restrictions, refer to "Adjusting the Dialling restrictions."

| ACTION                                                                                           | VISUAL DISPLAY            |
|--------------------------------------------------------------------------------------------------|---------------------------|
| 1. After programming the Speed Dial name, the display shows:                                     | Name:Sutton<br>CLR CHANGE |
| 2. Press Next . This display shows that the dialling restrictions on that line remain in effect. | Bypass rest'n:N<br>CHANGE |
| 3. Press <b>r</b> to exit the session.                                                           | End of session            |
| <b>4.</b> After a few seconds, the date and time reappear on the display.                        | 1 Jan 1:00 am             |

## **PROGRAMMING MAP FOR SYSTEM SPEED DIAL**

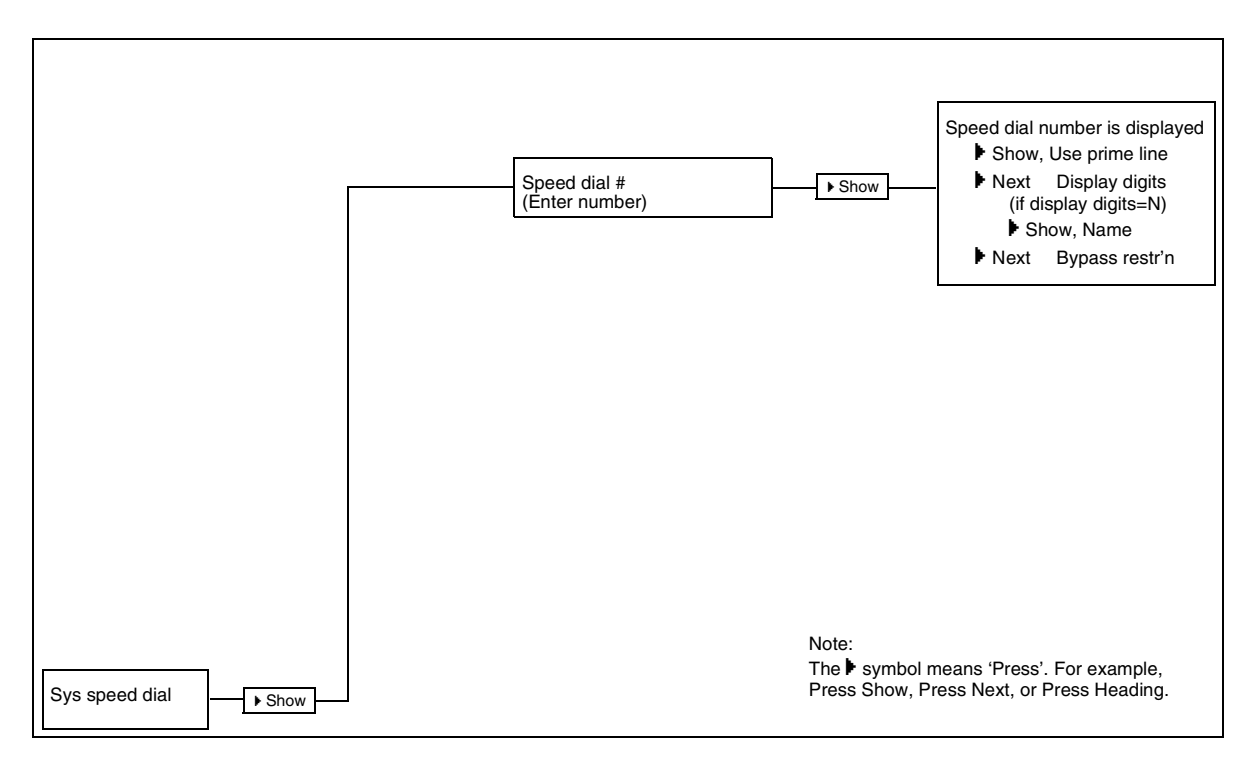

You can programme an extension to forward a call to a pre-determined extension if the call is not answered within a set number of rings. The default setting is 4, but options 2, 3, 4, 6 and 10 rings are available.

If a designated extension is set on Do Not Disturb or Do Not Disturb On Busy, the incoming call continues to ring at the original extension and the caller continues to hear ringback. To lessen the chance of this happening, you can designate a second back-up extension.

Calls coming in on an outside line are automatically transferred to the Prime extension for that line.

| ACTION                                                                                                    | VISUAL DISPLAY           |
|----------------------------------------------------------------------------------------------------|--------------------------|
| 1. Begin the session by following the instructions under "To begin<br>a programming session" on page 5 using the <i>System</i><br><i>Administrator Plus</i> password. | Terminals&Extns          |
| 2. Press Show.                                                                                                    | Show extn#:              |
| <b>3.</b> Enter the number of the extension you wish to programme (234 represents the number of the extension you have chosen to programme.)                          | 234:234<br>COPY FIND     |
| 4. Press Show.                                                                                                    | Line access<br>COPY      |
| 5. Press Next                                                                                                    | Capabilities<br>COPY     |
| 6. Press Show.                                                                                                    | Fwd no answer            |
| 7. Press Show.                                                                                                    | Fwd to:None<br>CHANGE    |
| 8. Press <u>CHANGE</u> .                                                                                                    | Fwd to:<br>CANCL         |
| <b>9.</b> Use the keypad to enter the extension to which you want the calls sent. (Extension 221 is used in this example.)                                            | Fwd to:2<br>CANCL BKSP   |
| When you have entered all the numbers, the display shows:                                                                                                    | Fwd to:221<br>CLR CHANGE |
| 10. Press <b>r</b> to exit the session.                                                                                                    | End of session           |
| After a few seconds, the date and time reappear on the display.                                                                                                    | 1 Jan 1:00 am            |

## **PROGRAMMING MAP FOR TERMINAL CAPABILITIES**

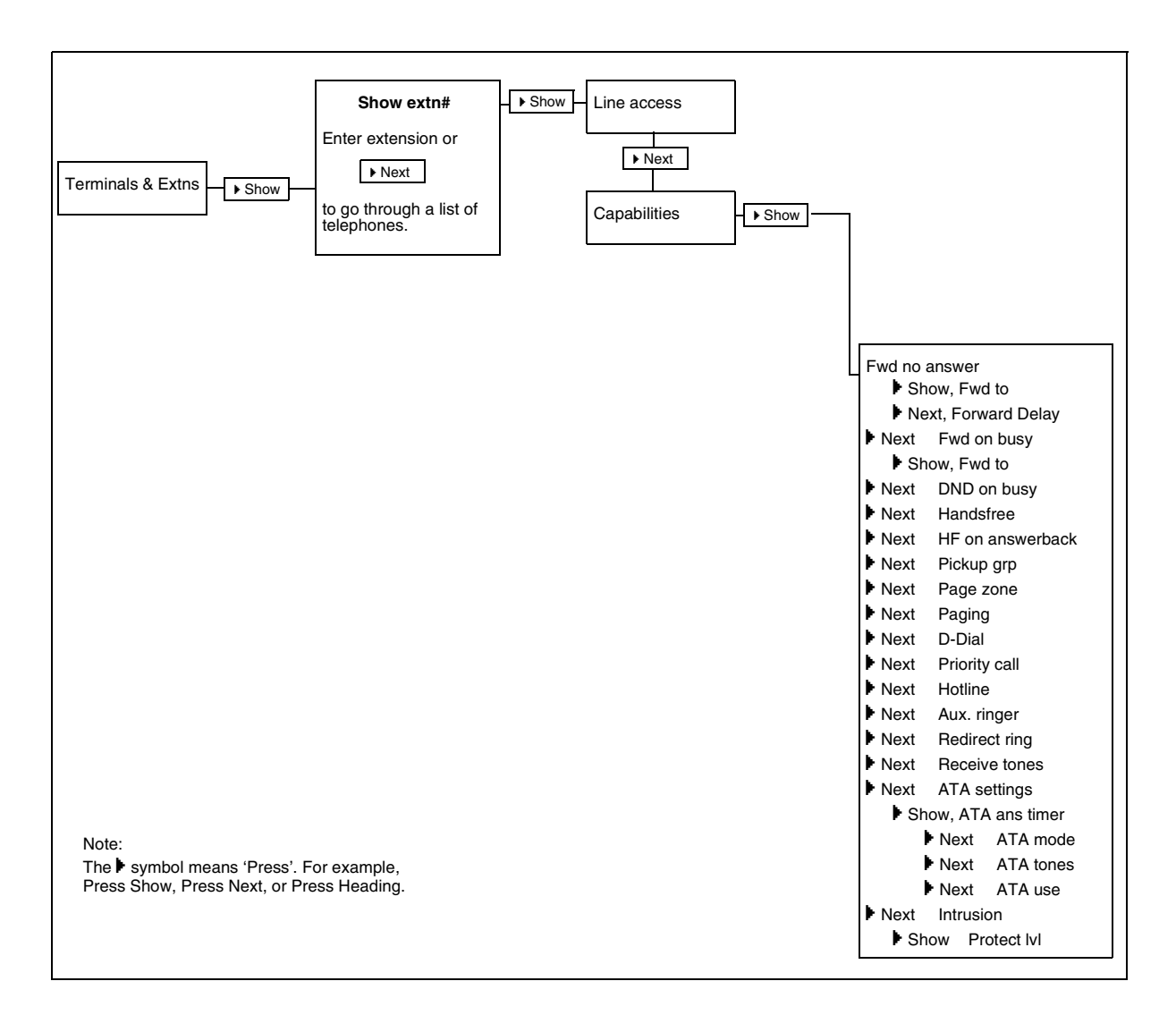

You can programme your extension to forward a call to a different extension if you are engaged at your station or if you have Do Not Disturb activated.

| ACTION                                                                                                    | VISUAL DISPLAY           |
|----------------------------------------------------------------------------------------------------|--------------------------|
| 1. Begin the session by following the instructions under "To begin<br>a programming session" on page 5, and by using the <i>System</i><br><i>Administrator Plus</i> password. | Terminals&Extns          |
| 2. Press Show.                                                                                                    | Show extn#:              |
| <b>3.</b> Enter the number of the extension you wish to programme (234 represents the number of the extension you have chosen to programme)                                   | 234:234<br>COPY FIND     |
| 4. Press Show .                                                                                                    | Line access<br>COPY      |
| 5. Press Next.                                                                                                    | Capabilities<br>COPY     |
| 6. Press Show.                                                                                                    | Fwd no answer            |
| 7. Press Next .                                                                                                    | Fwd on busy              |
| 8. Press Show .                                                                                                    | Fwd to:None<br>CHANGE    |
| 9. Press CHANGE                                                                                                    | Fwd to:<br>CANCL         |
| <ol> <li>Use the keypad to enter the extension to which you want the<br/>calls sent. (Extension 221 in this example.)</li> </ol>                                              | Fwd to:2<br>CANCL BKSP   |
| 11. When you have entered all the digits, the display shows:                                                                                                    | Fwd to:221<br>CLR CHANGE |
| 12. Press <b>T</b> to exit the session.                                                                                                    | End of session           |
| <b>13.</b> After a few seconds, the date and time reappear on the display.                                                                                                    | 1 Jan 1:00 am            |

## **PROGRAMMING MAP FOR TERMINAL CAPABILITIES**

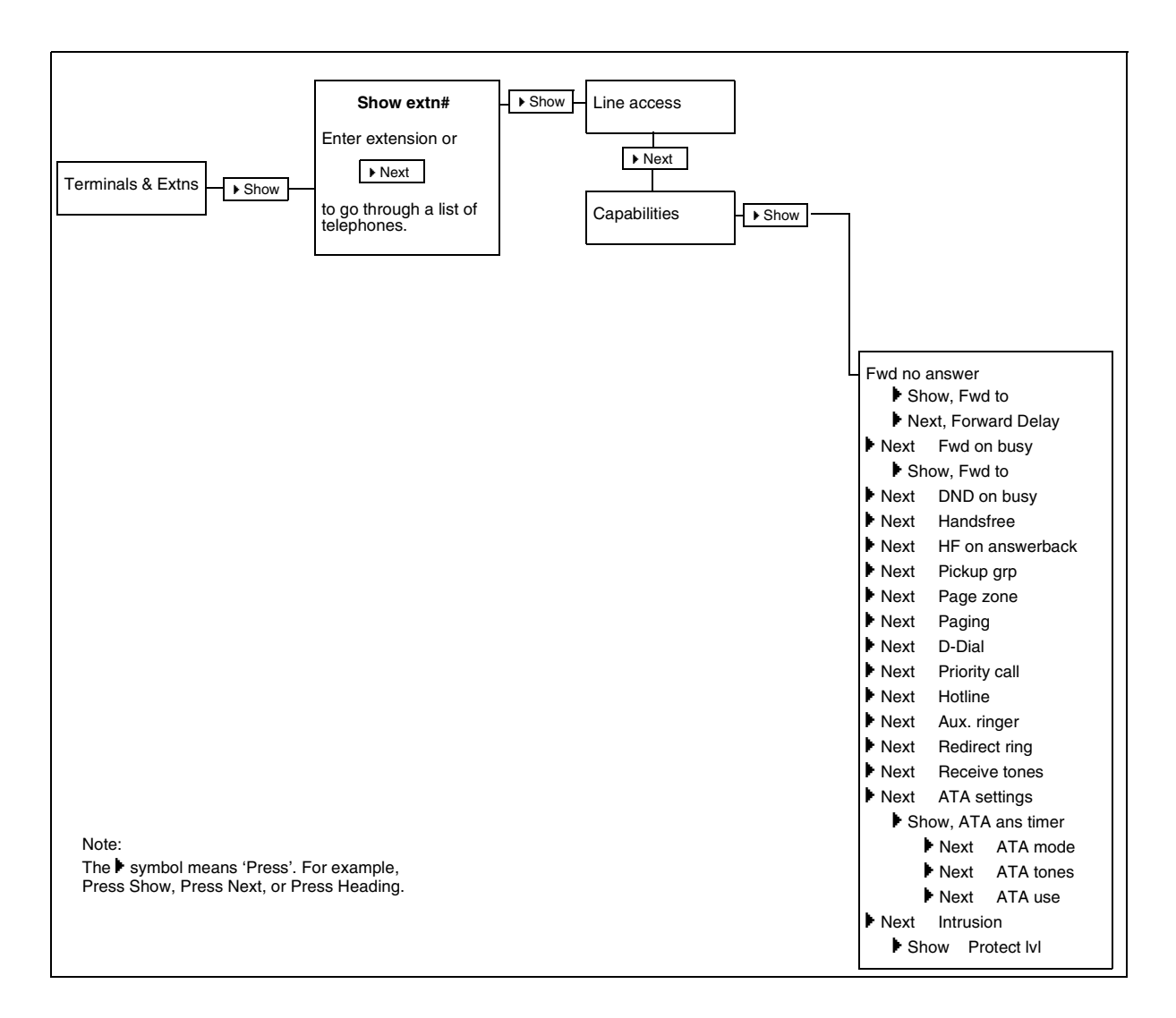

## This section allows you to assign a name to each extension in your office.

. . . . . .

| ACTION VISUAL DISPLAY                                                                            |                                                                                                    | VISUAL DISPLAY                                |
|--------------------------------------------------------------------------------------------------|----------------------------------------------------------------------------------------------------|-----------------------------------------------|
| 1. Begin the session b<br>a programming se<br>Administrator Plus                                 | y following the instructions under "Tession" on page 5, and by using the Spassword.                                                          | <b>To begin Terminals&amp;Extns</b><br>System |
| 2. Press Show.                                                                                   |                                                                                                    | Show extn#:                                   |
| <b>3.</b> Enter the number o (234 represents the programme.)                                     | f the extension you wish to programmer number of the extension you have ch                                                                   | me. 234:234<br>copy FIND                      |
| 4. Press Show.                                                                                   |                                                                                                    | Line access<br>COPY                           |
| 5. Press Next.                                                                                   |                                                                                                    | Capabilities<br>Copy                          |
| 6. Press Next . (                                                                                | The default "name" is the extension n                                                                                                    | number.) Name:234<br>CLR CHANGE               |
| 7. Press <u>CHANGE</u> .                                                                         |                                                                                                    | Name:                                         |
| <b>8.</b> Press the number of the name.                                                          | n the keypad that represents the first l                                                                                                    | letter of <b>Name:B</b><br>< <b>BKSP</b> >    |
| Press the key repe<br>For the name "B ,<br>times. For more in<br><b>"USING THE K</b><br>page 4.) | eatedly until the letter appears. Exa<br>JONES," press 7 on the keypad, the<br>Information about this, please see<br>IEYPAD TO ENTER LETTERS | ample:<br>hree<br>S" on                       |
| Press <u>&gt;</u> to move                                                                        | to the next letter. Press # to enter a                                                                                                    | space.                                        |
| Use the keypad an entered. The nam                                                               | nd the arrows until the entire name<br>e can be up to seven characters lo                                                                    | e is ng. Name:B JONES BKSP                    |
| 9. Press Next to                                                                                 | ) save.                                                                                                    | Name:B JONES<br>CLR CHANGE                    |
| 10. Press 🖚 to exit t                                                                            | he session.                                                                                                    | End of session                                |
| 11. After a few second                                                                           | s, the date and time reappear on the d                                                                                                    | display. 1 Jan 1:00 am                        |

## **PROGRAMMING MAP FOR NAMING EXTENSIONS**

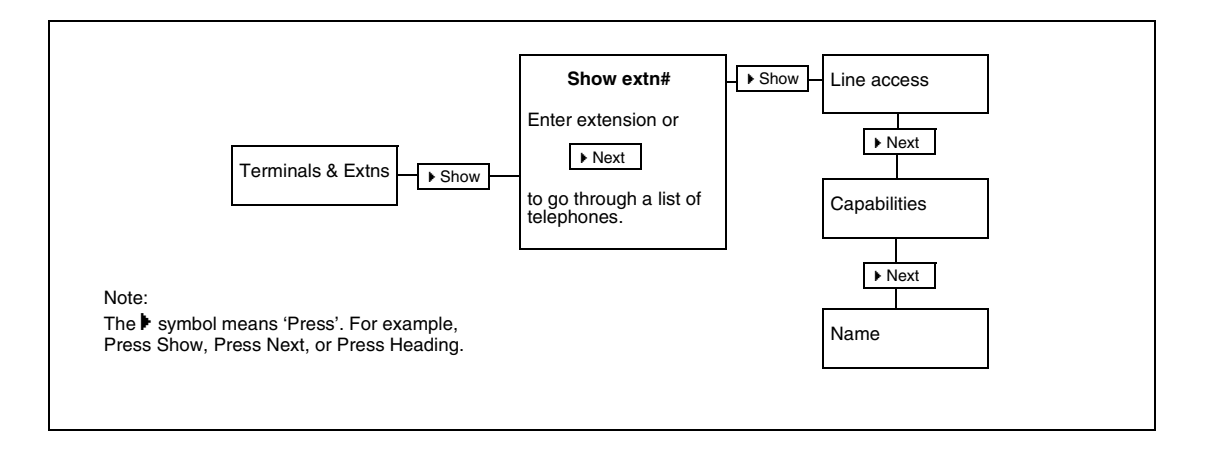

This feature allows you to move an extension to another socket without losing all of its custom programming or its assigned extension number.

There are some things to know about this feature to ensure success:

- It may take up to 60 seconds for the Central Control Unit to recognise the extension at the new location.
- Direct Inward Access (DIA) lines are virtual lines, not physical ones. Therefore, when you move an extension, the DIA lines programmed for that extension are not moved with the telephone.
- Make one complete move at a time. In other words, take one extension, plug it in to the new socket and wait for the CCU to accept it before using the abandoned socket.
- If you do not wait, the new extension going into the old socket receives all the programming from the old extension.
- It is important to ensure that all sockets used support a Norstar unit.
- If a fax machine, ATA, analogue telephone or modem was plugged into the socket, do not use a Norstar unit in that socket.

| ACTION                                                                            |                                                                                                    | VISUAL DISPLAY             |
|-----------------------------------------------------------------------------------|----------------------------------------------------------------------------------------------------|----------------------------|
| 1. Begin the session by folle<br>a programming session<br>Administrator Plus pass | owing the instructions under <b>"To be</b><br>" on page 5, and by using the <i>System</i><br>word. | rgin Terminals&Extns<br>m  |
| 2. Press Next six tim                                                             | es.                                                                                                | System prgrming            |
| 3. Press Show.                                                                    |                                                                                                    | Hunt Groups                |
| 4. Press Next.                                                                    |                                                                                                    | Featr settings             |
| 5. Press Show .                                                                   |                                                                                                    | Backgrnd music:N<br>CHANGE |
| 6. Press Next until th                                                            | is appears on the display:                                                                         | Extn relocatn:N<br>CHANGE  |
| 7. Press <b>CHANGE</b> to choos                                                   | e Y (Yes).                                                                                         | Extn relocatn:Y<br>CHANGE  |
| 8. Press <b>•</b> to exit the ses                                                 | ssion.                                                                                             | End of session             |
| <b>9.</b> After a few seconds, the                                                | date and time reappear on the displa                                                               | ay. 1 Jan 1:00 am          |

#### **PROGRAMMING MAP FOR SETTING SYSTEM PROGRAMMING**

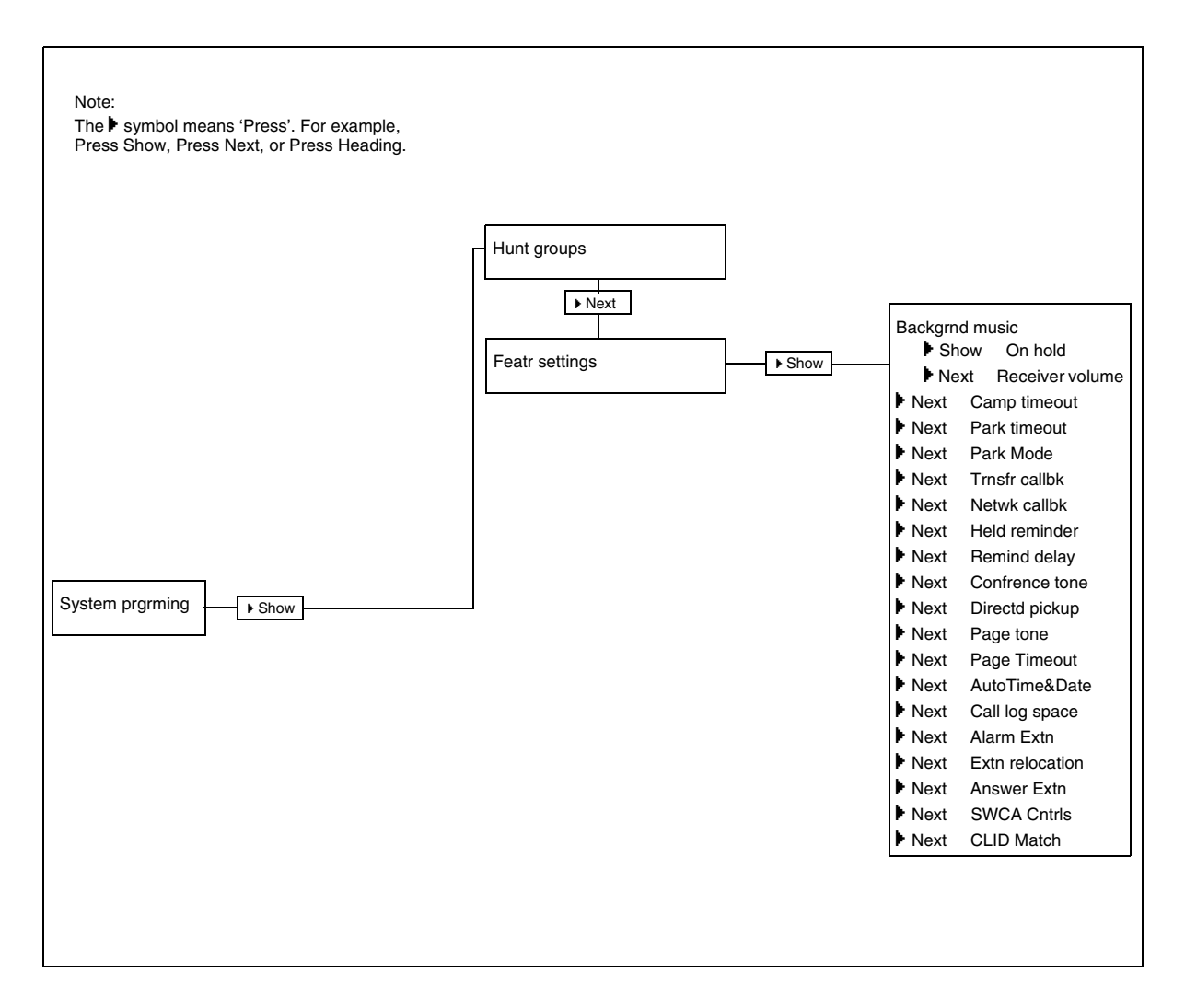

This service is used if you want to treat incoming calls differently during the lunch hour, in the evening or during holidays.

You can set up the Ringing Service to handle calls according to any one of six different pre-programmed schedules:

- Night Schedule 4
- Evening
- Schedule 5
- Lunch
   Schedule 6

If the Ringing Service feature is set to manual, it remains in effect until you switch it off, regardless of any pre-existing automatic schedules. Manual also overrides any automatic service that is currently active.

The default control extension for all lines is 221.

## **TURNING RINGING SERVICE ON OR OFF**

| ACTION                                                                                                    | VISUAL DISPLAY           |
|----------------------------------------------------------------------------------------------------|--------------------------|
| 1. Begin the session by following the instructions under "To begin<br>a programming session" on page 5, and by using the <i>System</i><br><i>Administrator Plus</i> password. | Terminals&Extns          |
| 2. Press Next twice.                                                                                                    | Services                 |
| 3. Press Show                                                                                                    | Ringing Service          |
| 4. Press Show                                                                                                    | Ringing groups           |
| 5. Press Next                                                                                                    | Sched:Night              |
| 6. Press Show                                                                                                    | Service:Manual<br>CHANGE |
| 7. Press <u>CHANGE</u> to choose <i>Manual</i> , <i>Auto</i> or <i>Off</i> .                                                                                                  | Service:Auto<br>CHANGE   |
| 8. Press <b>n</b> to exit the session.                                                                                                    | End of session           |
| <b>9.</b> After a few seconds, the date and time reappear on the display.                                                                                                    | 1 Jan 1:00 am            |

#### **PROGRAMMING MAP FOR SERVICES**

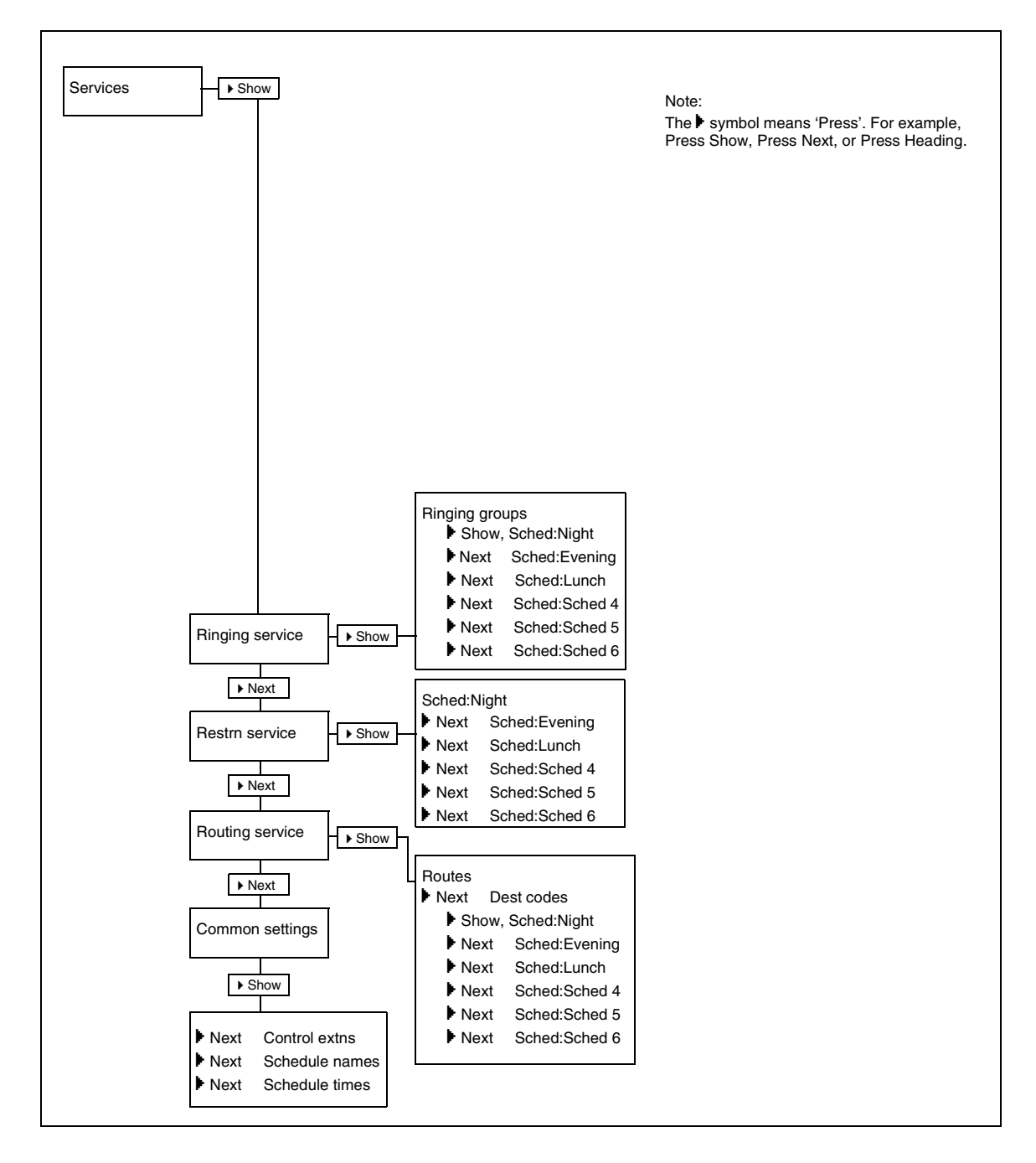

## SECTION V

Programming map (System Administrator Plus password)

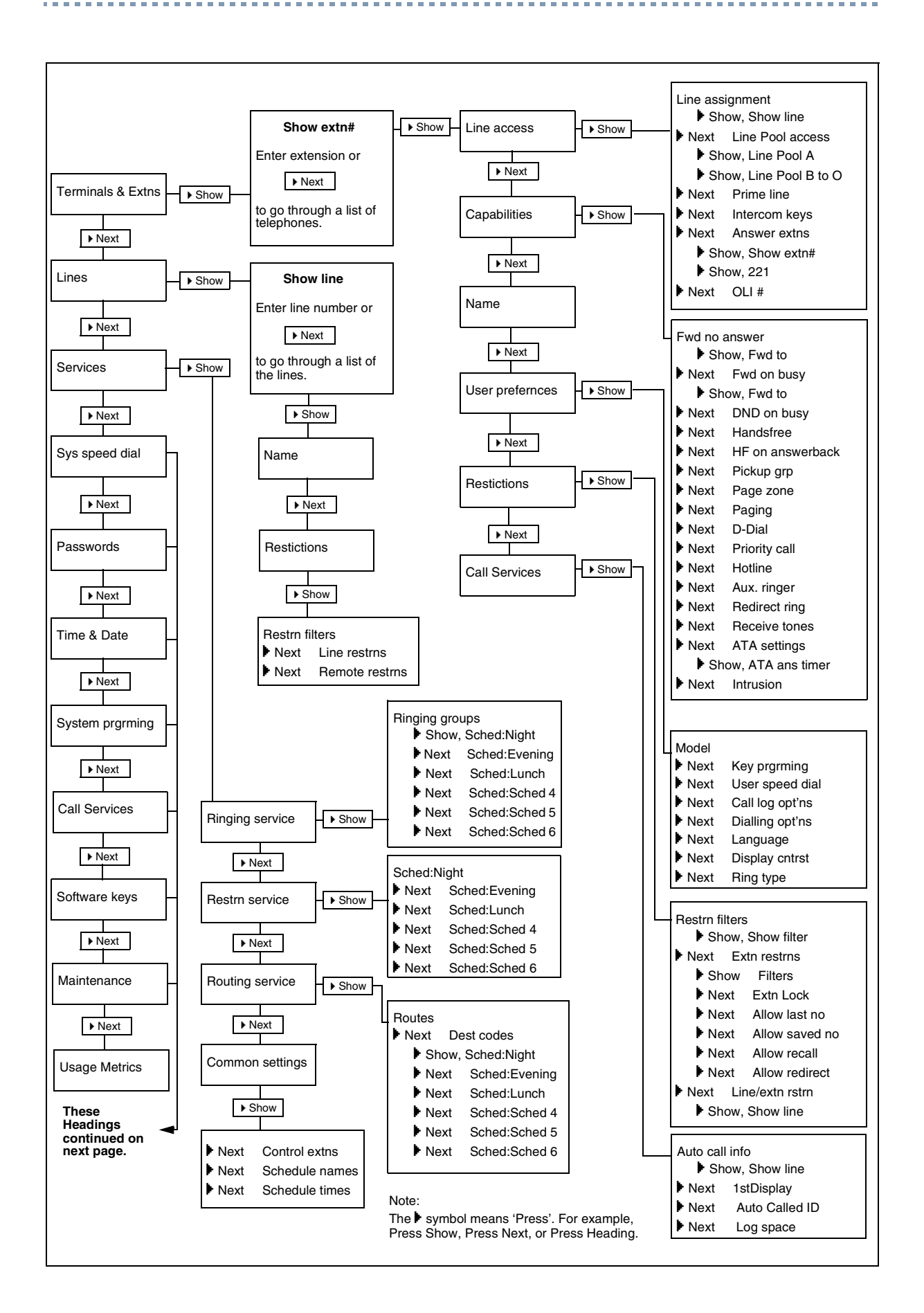

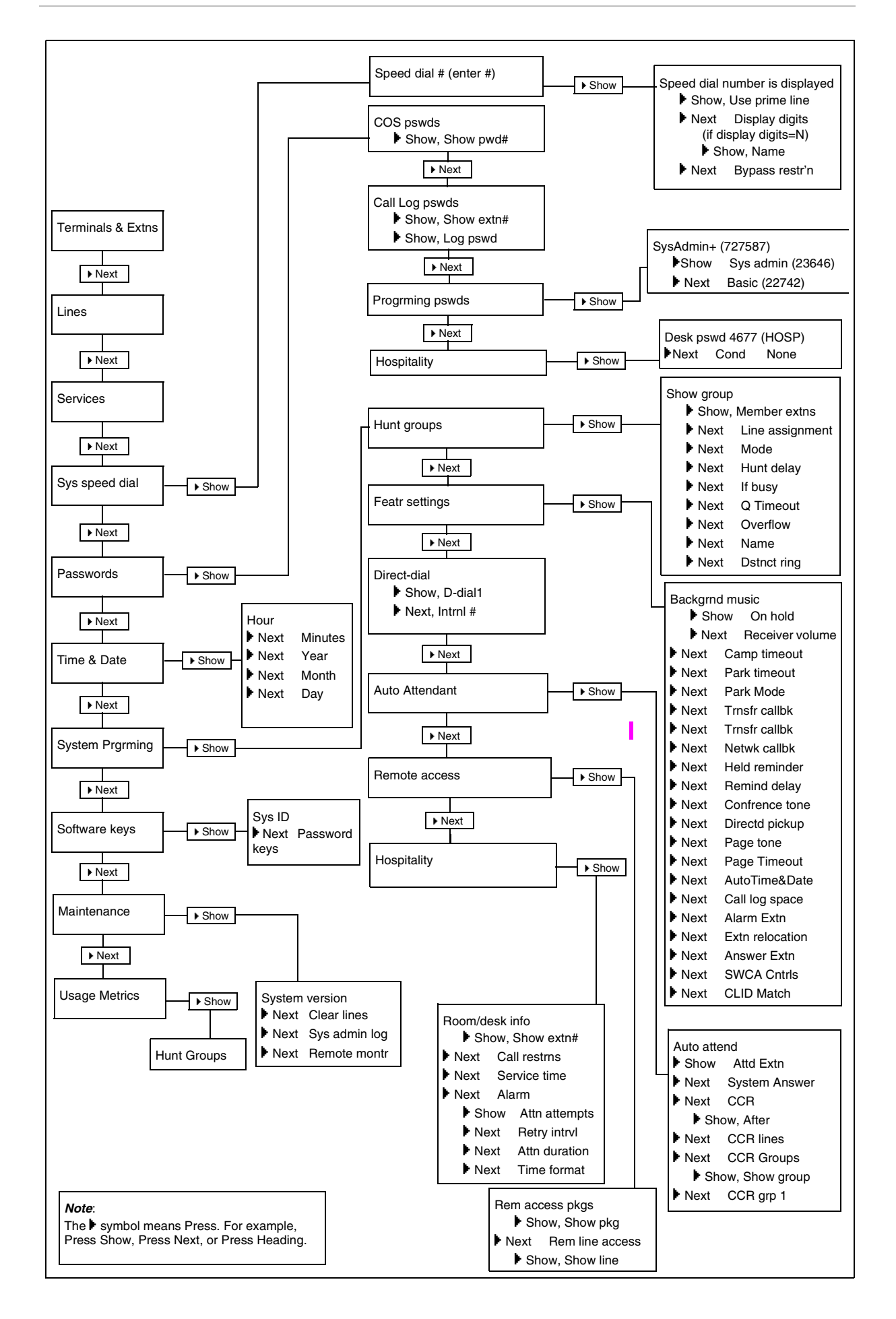

Published by Nortel Networks on behalf of British Telecommunications PLC. All possible care has been taken in the preparation of this publication, but British Telecommunications PLC assumes no liability for any inaccuracies that may occur. British Telecommunication PLC reserves the right to make changes without notice both to this publication and to the product that it describes.

No part of this publication may be reproduced, transmitted, transcribed, stored in a retrieval system, or translated into any human or computer language in any form or by any means without prior written permission of British Telecommunications PLC.

If you find any errors in this publication, or would like to make suggestions for its improvement, please write to: British Telecommunications Norstar Product Manager 6th Floor, Parker Tower 43-49 Parker Street London, WC2B 5PS

British Telecom is a registered trademark of: British Telecommunications PLC Registered Office 81, Newgate Street London, EC1A 7AJ Registered in England, Number 1800000

Meridian, Companion, and Norstar are trademarks of Nortel. Meridian Norstar Business Communication System is manufactured by Nortel.

This document is for use with Compact Plus Release 5 Norstar UK.

P0607115 Issue 01 Printed in Canada © 2003 Nortel Networks

п

Copyright Notice This Nortel documentation is protected by copyright. It cannot be copied in any form or medium except pursant to the Nortel Licence to Copy Documentation ("Licence"). If a licence has been purchased, it is enclosed with this copy of Nortel documentation.